# 2台目 無線内蔵パソコンをお使いの場合(手動)

ステップ 🔪 📘

1.無線親機へ接続し、インターネットに接続できるか確認します

最初に、無線親機の設定を確認します。 ここでは、無線親機を使ってインターネット環境が構築されている場合を想定して説明します。

## 1-1

接続先となる無線親機のSSID(12ケタのMACアドレス)と、暗号化キー(13 ケタの英数字)を確認します。

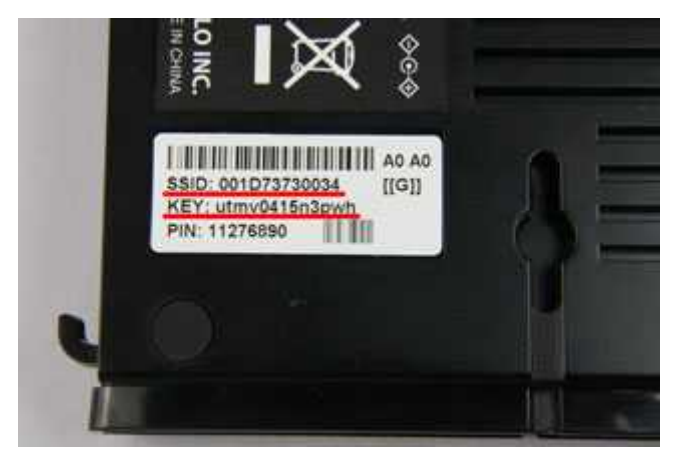

# memo:

- SSIDと暗号化キーは、無線親機本体のシールで確認することができます。
- 写真のWHR-G300Nの場合は、側面のラベルで確認することができます。

1-2

タスクトレイに表示されているワイヤレスネットワーク接続のアイコンを右ク リックし、「利用できるワイヤレスネットワークの表示」をクリックします。

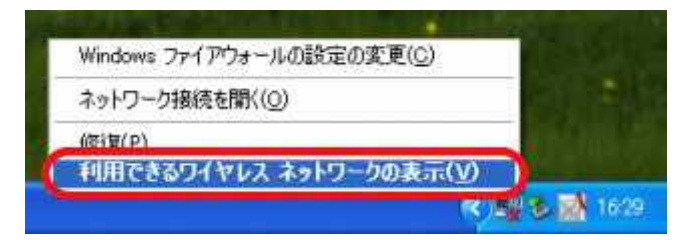

## 1-3

手順1で確認した無線親機のSSIDを選択し、[接続]をクリックします。

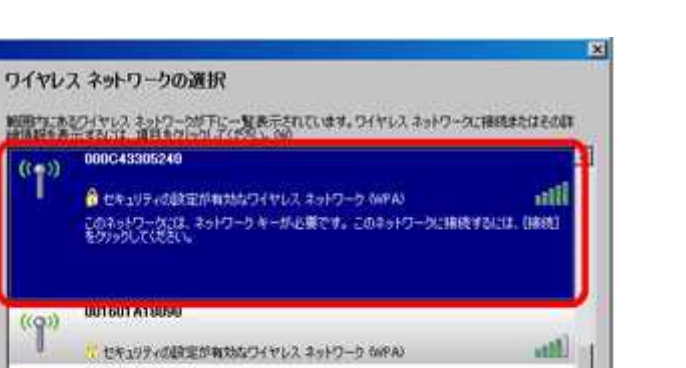

001601A18090-4 util: て セキュリティの設定が有効カワイヤレス ネットワーク 16074CGROUP Mer 「セキュリティの設定が有効なワイヤレス ネットワーク win r 接続に

memo: 手順1で確認した無線親機のSSIDが表示されていない場合は、画面左上の「ネットワークの一覧を最新の情報に更新」をクリックしてください。

## 1-4

(((-))

((g))

((g)).

((g))

00103

手順1で確認した無線親機の暗号化キーを、[ネットワークキー]欄、[ネット ワークキーの確認入力]欄に入力し、接続をクリックします。

| ワイヤレス ネットワーク相談                                                   |                                                                                                    | 2                                     |
|------------------------------------------------------------------|----------------------------------------------------------------------------------------------------|---------------------------------------|
| ネットワーク 000043905240 には<br>ーは、不明な使入者によるこのキャ<br>キーを入力して [単純]をクリックし | ネットワークキー(WEP)<br>トワークへの福晴のあた止<br>ってください。                                                                                                    | eーまたは WPA キートが必要です。ネットワークキ<br>に役立ちます。 |
| ネットワークキー00<br>ネットワークキーの確認入力(0)                                   | [                                                                                                    |                                       |
|                                                                  | Constant of the second second s |                                       |

#### 1-5

画面に「接続」と表示されたことを確認したら、右上のXマークをクリックして 画面を閉じます。

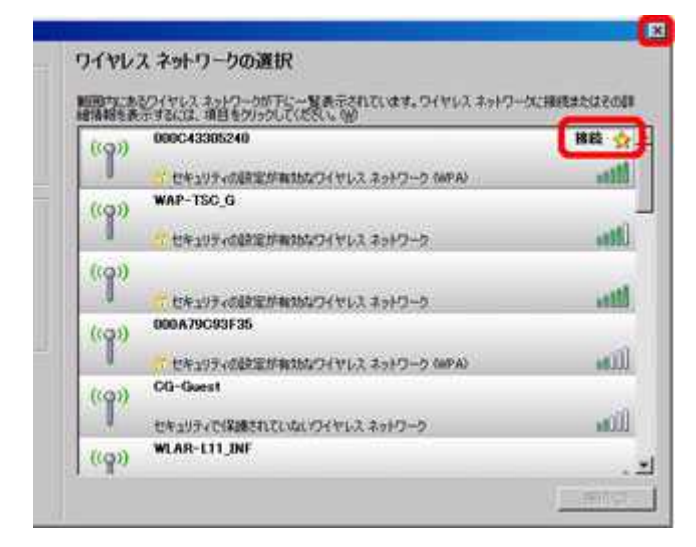

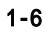

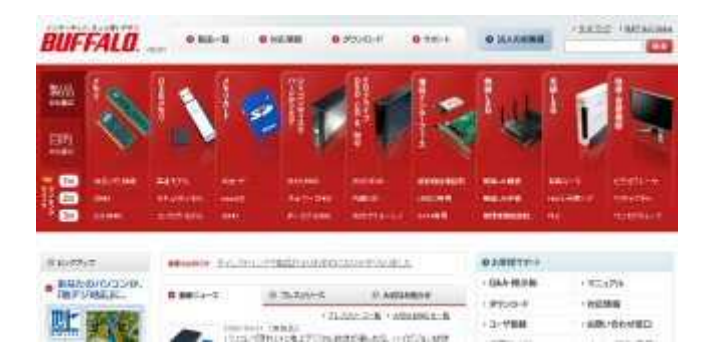

Webブラウザー (InternetExplorerなど)を開いて、ホームページにアクセスしてください。

以上で設定は完了です。